## Sådan klones en Windows 11 gratis

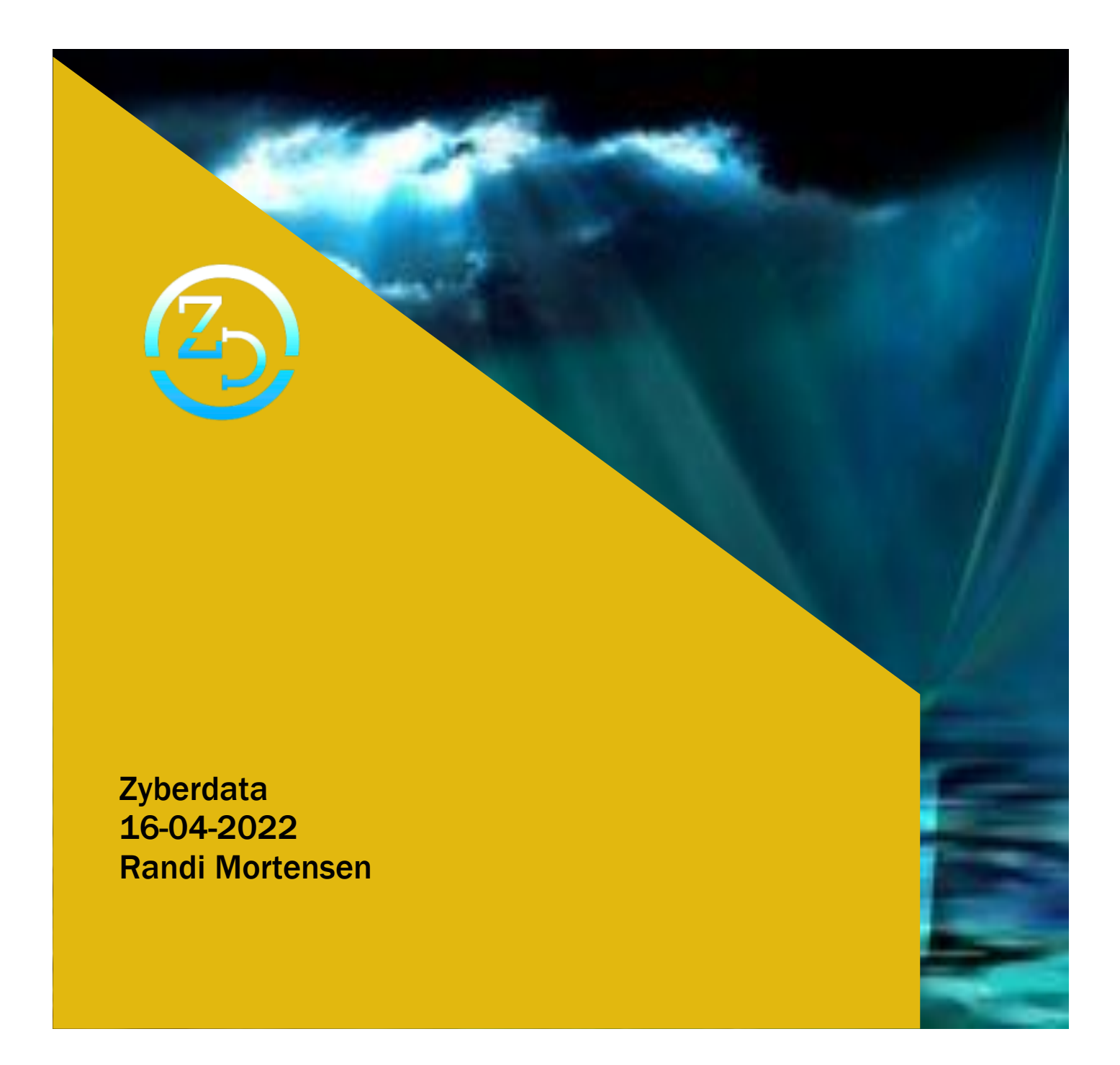

## VEJLEDNING

Denne vejledning fører dig gennem trinnene til kloning af systemdisken (eller en hvilken som helst anden disk) på en Windows 11-pc gratis. Metoden skal også fungere på enheder, der kører tidligere versioner af Windows.

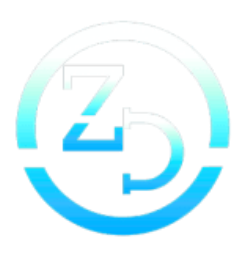

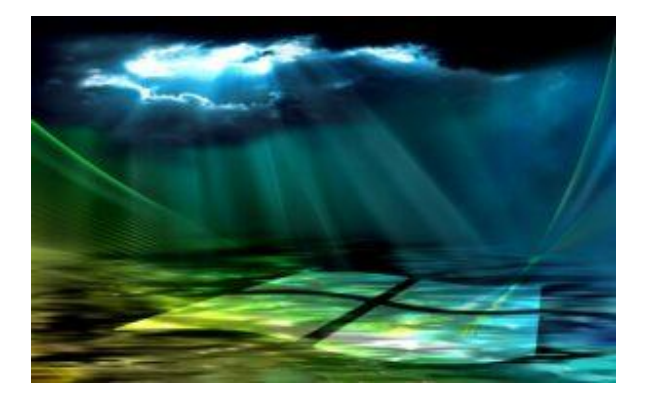

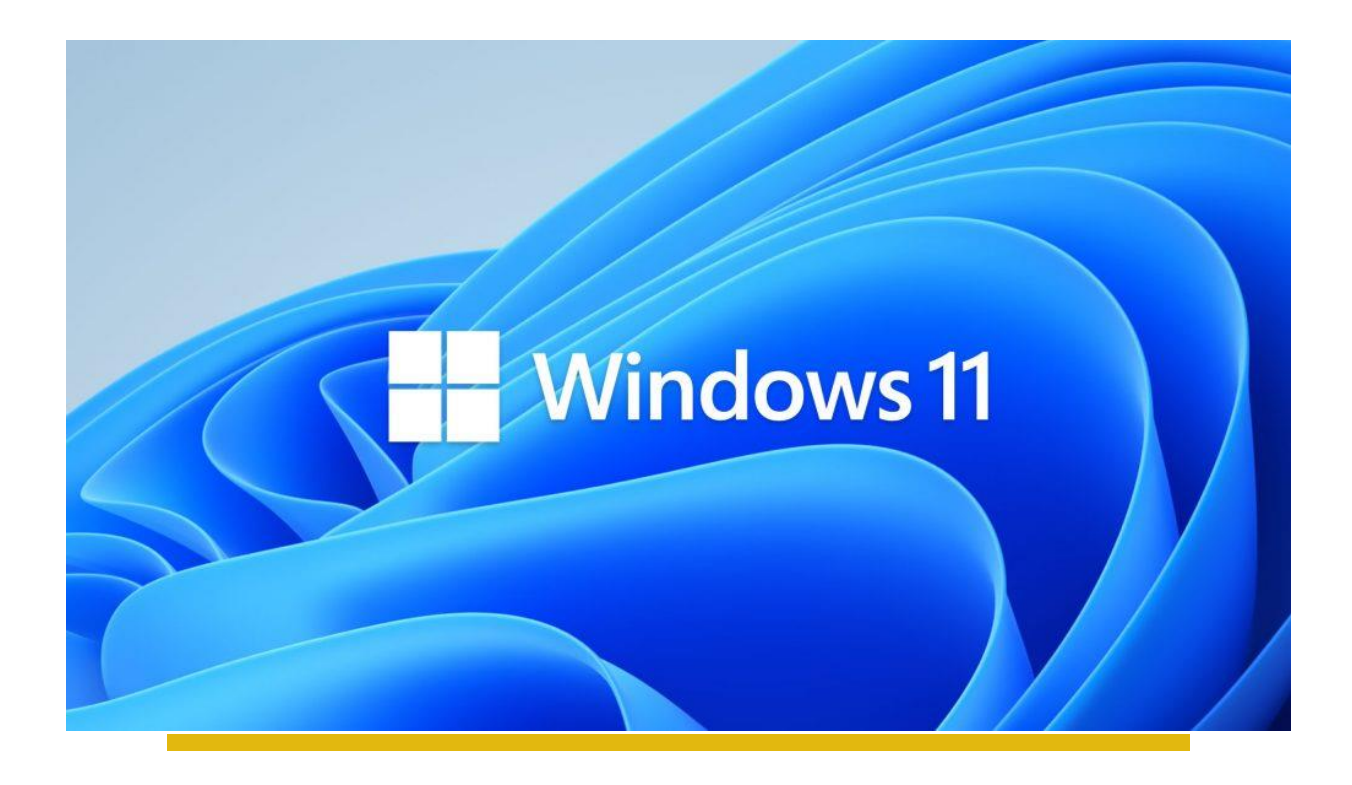

## Windows 11 kloning

Jeg købte en ny Windows 11-pc i denne uge til Officearbejde og bemærkede, at Solid State Drive bremsede tingene. Det havde en god mængde plads, 512 gigabyte, men så snart skriveprocesserne ville starte, ville det bremse tingene på hele systemet betydeligt.

Jeg havde et godt 256 Gigabyte Solid State Drive, der stadig lå fra en gammel pc og besluttede at erstatte den langsomme SSD på den nye pc med den hurtige SSD fra den gamle. Kloning kopierer alle data fra en disk til en anden. Da jeg ikke ønskede at geninstallere Windows eller apps, besluttede jeg at klone disken, da dette ville fremskynde tingene betydeligt.

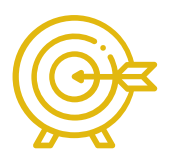

## Sådan klones en Windows 11systemdisk gratis

Denne vejledning fører dig gennem trinnene til kloning af systemdisken (eller en hvilken som helst anden disk) på en Windows 11-pc gratis. Metoden skal også fungere på enheder, der kører tidligere versioner af Windows.

Jeg købte en ny Windows 11-pc i denne uge til Office-arbejde og bemærkede, at Solid State Drive bremsede tingene. Det havde en god mængde plads, 512 gigabyte, men så snart skriveprocesserne ville starte, ville det bremse tingene på hele systemet betydeligt.

Jeg havde et godt 256 Gigabyte Solid State Drive, der stadig lå fra en gammel pc og besluttede at erstatte den langsomme SSD på den nye pc med den hurtige SSD fra den gamle. Kloning kopierer alle data fra en disk til en anden. Da jeg ikke ønskede at geninstallere Windows eller apps, besluttede jeg at klone disken, da dette ville fremskynde tingene betydeligt.

Mens der er mange vejledninger om kloning tilgængelige på Internettet, synes de fleste at reklamere for betalte produkter. Denne vejledning bruger en gratis disk backup software, Macrium Reflect Free for at være præcis, til at klone systempartitionen af den langsomme SSD til den hurtige SSD.

Den første ting du skal gøre er at downloade Macrium Reflect Free. Du kan <u>gør det</u> <u>fra</u> udviklerens websted, men skal angive en e-mail-adresse for at gøre det. Du kan også downloade softwaren fra tredjepartswebsteder såsom <u>Softonic</u>.

**Bemærk**: Det kan være en god idé at dekryptere en krypteret partition, før du starter processen, da krypteringssoftwaren muligvis ikke afspilles pænt på grund af den ændrede disk.

Installation bør ikke medføre problemer. En ting, du skal gøre, er at forbinde begge harddiske til pc'en, da du kopierer data fra den kørende systemdisk til den nye disk.

Macrium Reflect Free viser alle diske og deres partitioner i sin grænseflade. Vælg "klon denne disk", som du finder under hovedsystemdisken i grænsefladen.

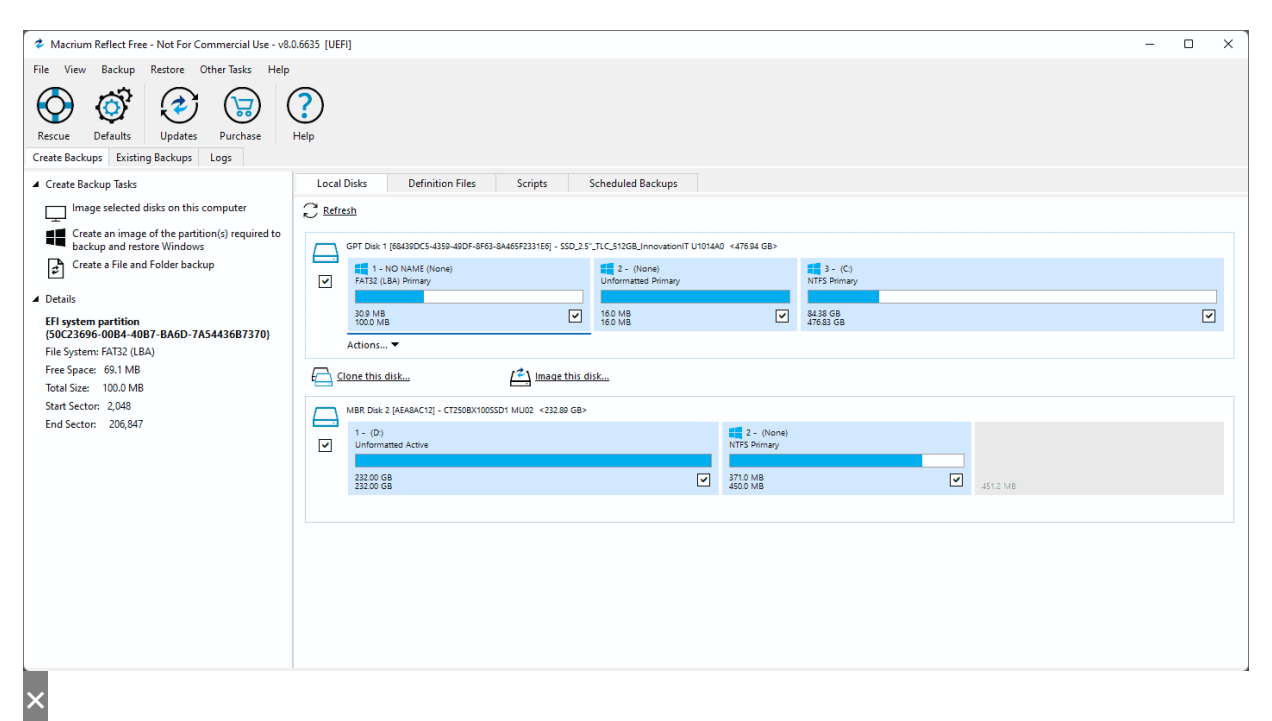

Klonvinduet åbnes, og hoveddisken vises øverst som kildedisken. Aktivér "vælg en disk, der skal klones" for at vælge destinationsdrevet.

| Clone<br>Clone<br>Dra<br>Source | ag parti<br>Local disk | tions to the destination                                                                               | ı disk or   | <sup>-</sup> click 'Copy Partiti                                                       | ons'             |                     | Select a different source disk    |              |
|---------------------------------|------------------------|----------------------------------------------------------------------------------------------------|-------------|----------------------------------------------------------------------------------------|------------------|---------------------|-----------------------------------|--------------|
|                                 | ()<br>()               | GPT Disk 1 [68439DC5-4359-49DF-8Fi<br>1 - NO NAME (None)<br>FAT32 (LBA) Primary<br>30.9 MB<br>100.0 MB | 53-8A465F23 | 31E6] - SSD_2.5'_TLC_512GB_<br>2 - (None)<br>Unformatted Primary<br>16.0 MB<br>16.0 MB | InnovationIT     | U1014A0 <476.94 GB> |                                   | V            |
| Destination                     | Local d                | lisk                                                                                                   |             |                                                                                        |                  |                     | ;                                 |              |
| ₽                               |                        |                                                                                                    |             |                                                                                        |                  |                     |                                   |              |
|                                 |                        |                                                                                                    |             | <u>Select a di</u>                                                                     | <u>sk to clo</u> | <u>ne to</u>        |                                   |              |
| Advan                           | ced Option             | <u>8</u>                                                                                               |             |                                                                                        |                  | Help < Back         | Copy selected partitions when I d | ick 'Next' 🗌 |

Brug handlingen "slet partition" til at fjerne enhver eksisterende partition fra den anden disk. Da du vil kopiere systemdisken, skal du sørge for, at hele disken er gratis.

| Clone       |                                   |                     |                        |          |                                   |                 |                          |        |                      |                     |                     |
|-------------|-----------------------------------|---------------------|------------------------|----------|-----------------------------------|-----------------|--------------------------|--------|----------------------|---------------------|---------------------|
|             | ag parti                          | tions to the        | destination di         | sk or    | click 'Copy Par                   | titions'        |                          |        |                      |                     |                     |
| Source L    | local disk                        |                     |                        |          |                                   |                 |                          |        | Select a differ      | ent source disk     |                     |
| $\Box$      |                                   | GPT Disk 1 [68439D  | C5-4359-49DF-8F63-84   | 465F23   | 31E6] - SSD_2.5"_TLC_512          | GB_InnovationIT | U1014A0 <476.9           | 94 GB> |                      |                     |                     |
| -           | •                                 | FAT32 (LBA) Prim    | IE (None)<br>hary      |          | 2 - (None)<br>Unformatted Primary |                 | 3 - (C:)<br>NTFS Primary |        |                      |                     |                     |
|             |                                   |                     |                        |          |                                   |                 |                          |        |                      |                     |                     |
|             |                                   | 30.9 MB<br>100.0 MB |                        | ✓        | 16.0 MB<br>16.0 MB                | ✓               | 84.38 GB<br>476.83 GB    |        |                      |                     | <ul><li>✓</li></ul> |
|             |                                   |                     |                        |          |                                   |                 |                          |        |                      |                     |                     |
| Destination | Local                             | lick                |                        |          |                                   |                 |                          |        | Select a differ      | ent target disk     |                     |
| Destriction | Locare                            | nar.                |                        |          |                                   |                 |                          |        | <u>beleet a amen</u> |                     |                     |
|             | <u> 6</u>                         | py Partitions       | Erase Disk             | $\times$ | Delete Partition                  | <u>Undo</u>     |                          |        |                      |                     |                     |
|             | Exact partition offset and length |                     |                        |          |                                   |                 |                          |        |                      |                     |                     |
| L_J         | 🔄 Sh                              | rink or extend to   | o fill the target disk |          |                                   |                 |                          |        |                      |                     |                     |
|             |                                   |                     |                        |          |                                   |                 |                          |        |                      |                     |                     |
|             |                                   |                     |                        |          |                                   |                 |                          |        |                      |                     |                     |
|             |                                   | 232.89 GB           |                        |          |                                   |                 |                          |        |                      |                     |                     |
|             |                                   |                     |                        |          |                                   |                 |                          |        |                      |                     |                     |
|             |                                   |                     |                        |          |                                   |                 |                          |        | Copy selec           | cted partitions whe | en I dick 'Next' 🔽  |
| Advance     | ced Option                        | <u>s</u>            |                        |          |                                   |                 | Help                     | < Back | Next >               | Cancel              | Finish              |

Når du er færdig, skal du vælge knappen Kopier partitioner og derefter "nøjagtig partitionsforskydning og længde" i valgmenuen.

Du skal se en nøjagtig kopi af diskstrukturen efter markeringen. Bemærk, at du har brug for tilstrækkelig plads på den nye disk, så alle data, der er på kildedisken, kan kopieres. De to diske har ikke brug for den samme mængde plads, men der skal være nok ledig plads til rådighed.

| Clone       | ag partiti<br>Local disk | ions to the                                                                | destination di                            | sk or click                                  | 'Copy Par                                                 | titions'         |                                                     | <u>Select a di</u> f                          | ferent source disk    |                    |
|-------------|--------------------------|----------------------------------------------------------------------------|-------------------------------------------|----------------------------------------------|-----------------------------------------------------------|------------------|-----------------------------------------------------|-----------------------------------------------|-----------------------|--------------------|
| Ţ           | Gr                       | PT Disk 1 [68439D<br>1 - NO NAM<br>FAT32 (LBA) Prim<br>30.9 MB<br>100.0 MB | XC5-4359-49DF-8F63-84<br>IE (None)<br>ary | 465F2331E6] - S<br>Unfor<br>16.0 N<br>16.0 N | SD_2.5°_TLC_512<br>- (None)<br>matted Primary<br>18<br>18 | CGB_InnovationIT | U1014A0 <476.94 GB>                                 |                                               |                       | Π                  |
| Destination | Local dis                | sk<br>by Partitions                                                        | Erase Disk                                | Delete                                       | e Partition                                               | Undo             | Float <u>L</u> eft                                  | <u>Select a dif</u><br>➔〗 Float <u>R</u> ight | ferent target disk    | 🤔 Layout           |
| Ļ           |                          | 1 - NO NAM<br>FAT32 (LBA) Prim<br>30.9 MB<br>100.0 MB                      | LE (- CLESUBX100SSD1<br>IE (None)<br>lary | MUU2 <232.88<br>Unfo<br>16.0                 | 2 - (None)<br>rmatted Primary<br>MB<br>MB                 | ,                | 3 - (Auto)<br>NTFS Primary<br>84.38 GB<br>232.77 GB | Copy s                                        | elected partitions wh | en I dick 'Next' 🖉 |
| Advance     | ced Options              | (i) The                                                                    | last partition has bee                    | en shrunk to fit                             | :                                                         |                  | Help < Ba                                           | nck Next >                                    | Cancel                | Finish             |

Vælg næste for at fortsætte og derefter Næste igen for at springe planlægningsdelen over. Da dette er en engangsoperation, er det ikke nødvendigt at planlægge opgaven, så den kan udføres igen i fremtiden.

Macrium Reflect Free viser en oversigt på den endelige skærm. Der finder du oplysninger om kloningen og hver af de partitioner, som backup-appen kopierer i processen til det nye drev.

| Clone             |                                                                                                    |  |  |  |  |
|-------------------|----------------------------------------------------------------------------------------------------|--|--|--|--|
| Clone Summary     |                                                                                                    |  |  |  |  |
| Source Disk:      | GPT Disk 1 [68439DC5-4359-49DF-8F63-8A465F2331E6] - SSD_2.5"_TLC_512GB_InnovationIT U1014A0 <476.94 GB> |  |  |  |  |
| Geometry:         | 62260\63\512                                                                                            |  |  |  |  |
| Destination Disk: | MBR Disk 2 [AEA8AC12] - CT250BX100SSD1 MU02 <232.89 GB>                                                 |  |  |  |  |
| Clone Type:       | Intelligent sector copy                                                                                 |  |  |  |  |
| Verify:           | Y                                                                                                    |  |  |  |  |
| Delta:            | N                                                                                                    |  |  |  |  |
| SSD Trim:         | Y                                                                                                    |  |  |  |  |
| Power Saving:     | N                                                                                                    |  |  |  |  |
| Email On Success: | N                                                                                                    |  |  |  |  |
| Email On Warning: | N                                                                                                    |  |  |  |  |
| Email On Failure: | N                                                                                                    |  |  |  |  |
| Schedules         |                                                                                                    |  |  |  |  |
|                   | None                                                                                                    |  |  |  |  |
| Operation 1 of 3  |                                                                                                    |  |  |  |  |
| Copy Partition:   | 1 - NO NAME                                                                                             |  |  |  |  |
|                   | FAT32 (LBA) 30.9 MB / 100.0 MB                                                                          |  |  |  |  |
| Destination       |                                                                                                    |  |  |  |  |
| Start Sector:     | 2.048                                                                                                   |  |  |  |  |
| End Sector:       | 206,847                                                                                                 |  |  |  |  |
| Partition Type:   | Primary                                                                                                 |  |  |  |  |
| Operation 2 of 3  |                                                                                                    |  |  |  |  |
| Copy Partition:   | 2 - <no name=""></no>                                                                                   |  |  |  |  |
| copy and one      | Unformatted 16.0 MB / 16.0 MB                                                                           |  |  |  |  |
| 0                 |                                                                                                    |  |  |  |  |
| Advanced Options  | Help < Back Next > Cancel Finish                                                                        |  |  |  |  |
| 0                 |                                                                                                    |  |  |  |  |

Vælg knappen Afslut for at fuldføre konfigurationen. Macrium Reflect Free viser en "hvad vil du gøre nu" -prompt næste. Vælg bare "ok" på skærmen for at starte kloningen med det samme. Du kan også vælge Annuller for at udsætte det.

| Backup | Save Options                                                                    | × |
|--------|---------------------------------------------------------------------------------|---|
| Wha    | at do you want to do now?                                                       |   |
| ~      | Run this backup now                                                             |   |
| ~      | Save as an XML Backup Definition File                                           |   |
|        | The saved Backup Definition enables you to quickly rerun this<br>configuration. |   |
|        | Enter a name for this backup definition.                                        |   |
|        | My Clone(1)                                                                     |   |
|        | C:\Users\Martin\Documents\Reflect\My Clone(1).xml                               |   |
|        | Help OK Cancel                                                                  |   |

Programmet advarer dig om, at alle data på måldisken overskrives i processen. Du skal lukke alle andre programmer nu og gemme alt arbejde, før du fortsætter.

Du får en anden mulighed for at annullere processen. Marker "Alle målvolumendata overskrives. Bekræft for at fortsætte" og vælg Fortsæt for at starte processen.

| Dism                  | ounting drives                                                                                                    |      |        |
|-----------------------|----------------------------------------------------------------------------------------------------|------|--------|
|                       | Confirm Overwrite X WARNING: The following drives will be overwritten Drive Volume None V2Volume{eea8ac12-0000-0000-60003a0000003} |      |        |
|                       | All target volume data will be overwritten. Confirm to proceed.                                                                    |      |        |
| Overall Progress: 0 % | Continue Cancel                                                                                                    |      |        |
| Current Progress: 0 % |                                                                                                    |      |        |
|                       |                                                                                                    |      |        |
| After Clone           |                                                                                                    | Hide | Cancel |

Længden af processen afhænger af en række faktorer, f.eks. kildens og destinationsdrevets ydeevne og mængden af data, der skal kopieres.

Du får en klon afsluttet besked i sidste ende, hvis alt behandles uden større problemer.

| Operation 3 of 3            |                                                          |
|-----------------------------|----------------------------------------------------------|
| Copy Partition:             | 3 - <no name=""> (C:)<br/>NTFS 84.38 GB / 476.83 GB</no> |
| Destination                 |                                                          |
| Start Sector:               | 239,616                                                  |
| End Sector:                 | 488,397,167                                              |
| Partition Type:             | Primary                                                  |
| Checking file system        |                                                          |
| SSD target detected         | Attempting TRIM operation                                |
| SSD TRIM                    | Operat Macrium Reflect                                   |
|                             | Loadin                                                   |
| Processing:                 | Copyin Clone completed in 00:14:04                       |
| -                           | Clone                                                    |
| UpdateGPTMountedDevic       | es - Success OK                                          |
| UpdateGPTBCD - Success      |                                                          |
| Closing VSS. Please Wait    |                                                          |
|                             |                                                          |
| Clone completed in 00:14:04 |                                                          |
|                             |                                                          |
| Overall Progress: 100 %     |                                                          |
|                             |                                                          |
|                             |                                                          |
| Current Progress: 100 %     |                                                          |
|                             |                                                          |
|                             |                                                          |
|                             | Hide Cancel                                              |

Når det er gjort, er alt, hvad der er tilbage, at tænde Windows-pc'en, fjerne den gamle disk og erstatte den med den nye. PC'en skal starte fra den disk, og Windows 11 skal starte som den har gjort før, hvis alt fungerede godt.